# Beschreibung für Katechisten-Kurs Online.

Um an der Besprechung über ZOOM teilnehmen zu können, müssen sie sich in das sogenannte Meeting einloggen. Hierfür gibt es zwei Möglichkeiten.

1.) Sie haben das Programm noch nicht installiert, dann müssen sie den nachfolgenden Link aufrufen indem sie ihn mit der Maus anklicken oder in ihre Eingabezeile von ihren Browser (Firefox, Internetexplorer, Opera o. ä.) kopieren.
 Hier klicken

https://zoom.us/j/95948293715?pwd=VXFKajRBd0JHOHdVSUZCNIRISTBkZz09

Hier kommt die Aufforderung ZOOM herunterladen und ausführen. Meldung mit dem Butten "Datei speichern" bestätigen.

| Öffnen von Zoom_o42a8sofizku_3fc59cc0f                              | caf4597.exe     | ×         |
|---------------------------------------------------------------------|-----------------|-----------|
| Sie möchten folgende Datei öffnen:                                  |                 |           |
| Zoom_o42a8sofizku_3fc59cc0fcat                                      | f4597.exe       |           |
| Vom Typ: Binary File (76,3 KB)<br>Von: https://us02launcher.zoom.us |                 |           |
| Möchten Sie diese Datei speichern?                                  | Datei speichern | Abbrechen |

Die Datei wird abgespeichert

Bei Firefox erst den Butten mit dem grünen Pfeil anklicken dann die Datei, die mit den roten Pfeil gekennzeichnet ist.

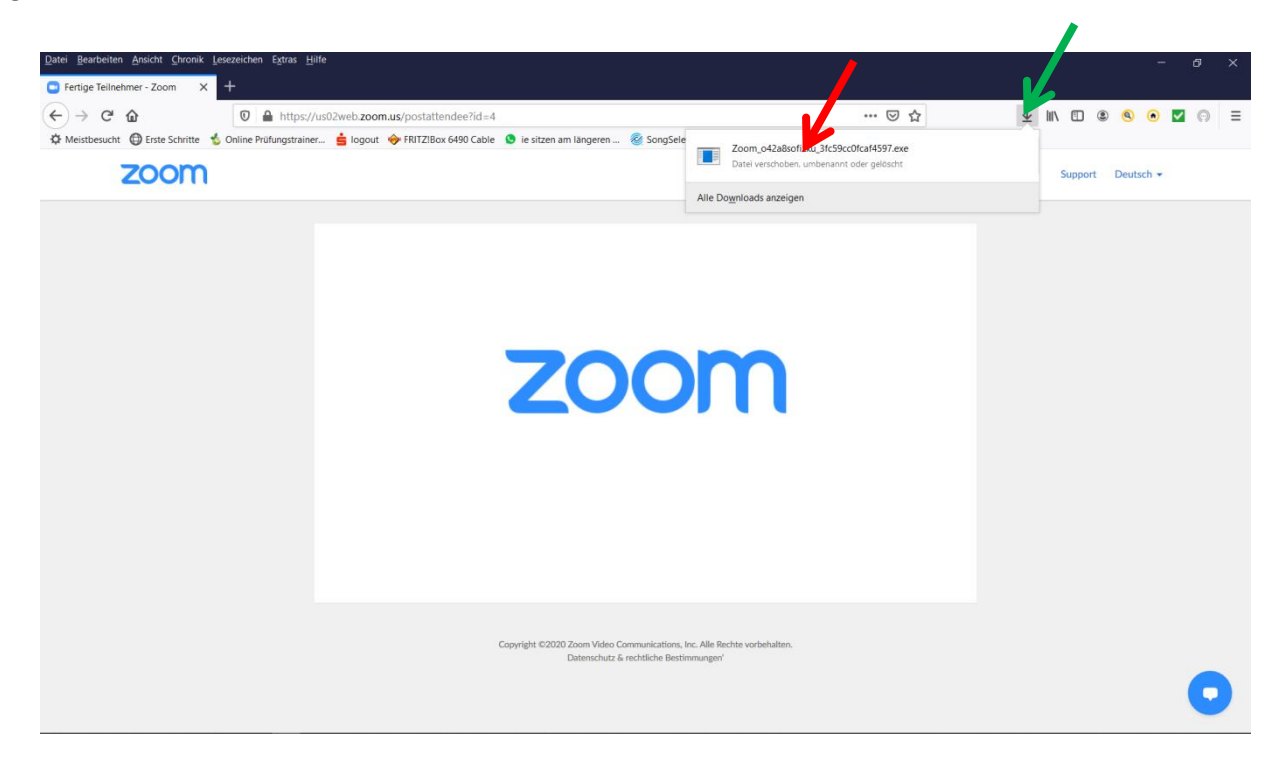

Beim Internetexplorer Edge, Button roter Pfeil drücken. Es könnte bei jedem Browser ein wenig anders sein. Wichtig ist es, die heruntergeladene Datei zu starten.

| <ul> <li>(⇒) (⇒) https://us02web.zoom.us/j/42438520</li> <li>(⇒) (⇒) (⇒) (⇒) (⇒) (⇒) (⇒) (⇒) (⇒) (⇒)</li></ul> | 5537pmd=T02pb51WR2py121DRm95GWR0002z9885tatus=success 🔎 = 🚔 🖒 🕒 Meeting starten - Zoom 🛛 🗙 💽                                                                                                    |         | ☆ ☆ ©          |
|----------------------------------------------------------------------------------------------------|----------------------------------------------------------------------------------------------------|---------|----------------|
| zoom                                                                                                    |                                                                                                    | Support | Deutsch 👻      |
|                                                                                                    | Ihr Meeting sollte in wenigen Sekunden starten<br>Falls keine Aufforderung vom Browser erfolgt, <mark>Zoom herunterladen und ausführen,</mark><br>Wenn Sie die Anwendung nicht herunterladen oder ausführen können, <b>treten Sie über ihren Browser bei</b> |         |                |
|                                                                                                    | Copyright ©2020 Zoom Video Communications, Inc. Alle Rechte vorbehalten.<br>Datenschutz & nechtliche Bestimmungen                                                                                                    |         |                |
|                                                                                                    | Mochten Sie "Zoom "of2aßsoficku "309fddce63097dc.exe" (76,3 KB) von "us02launcher.zoom.us" ausführen oder speichen * Ausführen Speichen * Abbrechen                                                                                                    |         | <b>O</b> Hilfe |

Das Meeting startet jetzt automatisch und sie sollten die etwas von Hochaltingen sehen, oder einen Hinweis bekommen, das der Host das Meeting noch nicht gestartet hat. Wenn dies nicht der Fall ist mit Punkt 2.) weiter.

2.) Sie haben ZOMM installiert, dann rufen sie das Programm ZOOM auf, entweder auf dem Button auf dem Bildschirm drücken oder unter Programme, das Symbol "Start ZOOM" anklicken. Es kommt dann ein Fenster wie dieses oder ähnlich. Hier müssen sie dann auf Meeting beitreten klicken.

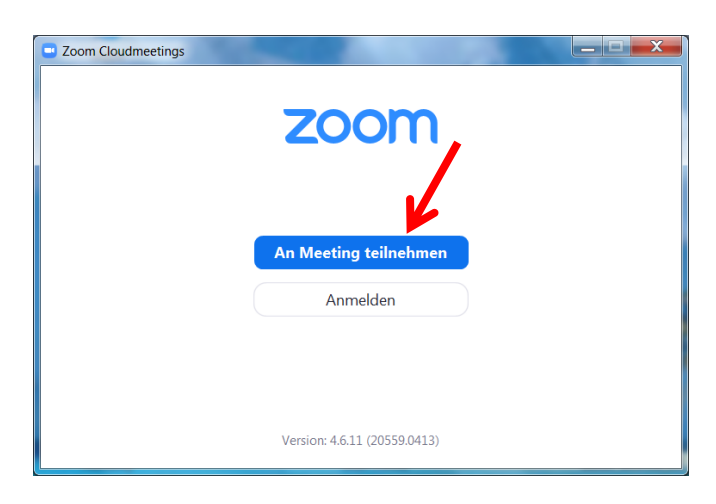

Im nächsten Fenster, die **Meeting ID eingeben: 959 4829 3715** Hier kann auch noch der Name geändert werden.

| Zoom                                       | X        |
|--------------------------------------------|----------|
| An einem Meeting<br>teilnehmen             |          |
| 959 4829 3715                              | ~        |
| Burger Manfred                             |          |
| 🗹 Meinen Namen für zukünftige Meetings spe | ichern.  |
| Es kann keine Audioverbindung aufgebaut v  | verden.  |
| Mein Video ausschalten                     |          |
| Beitreten Ab                               | obrechen |

Es wird dann noch das **Passwort** abgefragt: **Kat2602** Bitte Groß- u. Kleinschreibung beachten.

| Meeting-Passwort eingeber       |
|---------------------------------|
|                                 |
|                                 |
| Nieeting Passwort eingeben      |
| Meeting-Patterort               |
| *****                           |
|                                 |
|                                 |
|                                 |
|                                 |
|                                 |
|                                 |
| Dem Meeting beitreten Abbrechen |
| Abbredien                       |
|                                 |

### **Gleich geschafft:**

vorhanden.

Jetzt kommt noch eine Abfrage, ob sie mit oder ohne Video beitreten wollen. Mit Video kann sie jeder sehen - ohne wird nur ihr Name angezeigt. Sollten sie keine Kamera haben, kommt diese Abfrage erst gar nicht.

Dann kommt noch eine Abfrage mit dem Computer Audio(Mikro) beitreten. Bitte bestätigen. Mit der letzten Bestätigung sollte das Meeting geöffnet werden.

Sie haben es geschafft und können jetzt am Meeting teilnehmen.

Hier sind die Teilnehmer sichtbar, wenn sie mit Video beigetreten sind und das Video eingeschaltet haben Hier sehen sie die Namen der Teilnehmer und ob deren Mikros und Kameras ein oder ausgeschaltet sind

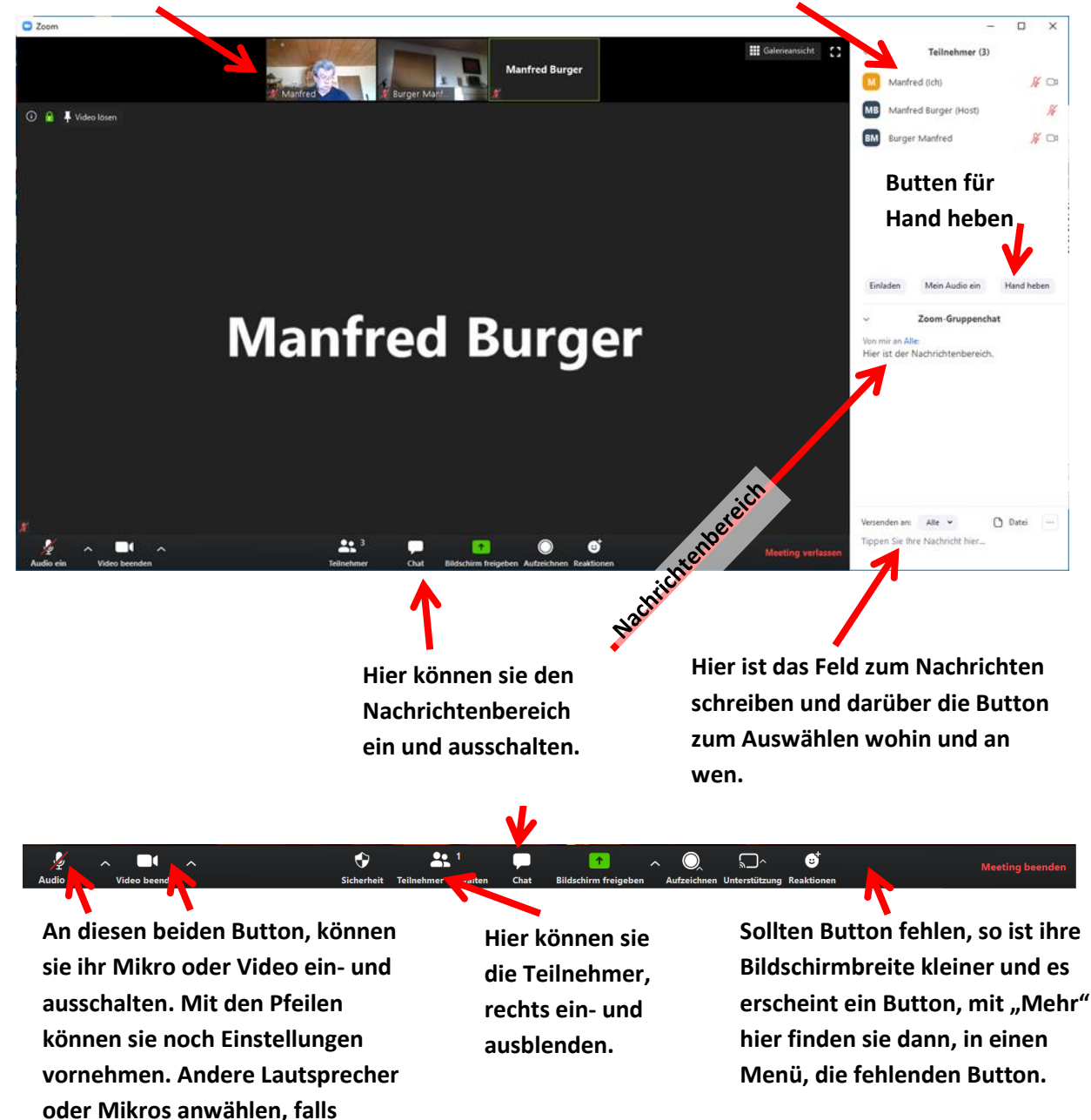

## Mit einem Test vorab geht es besser.

Es besteht die Möglichkeit, das einloggen und das Bedienen zu testen.

Am 23.06.2020 von 19:00 bis 20:00 Am 24.06.2020 von 09:30 bis 10:30 und von 17:00 bis 18:00 Am 25.06.2020 von 09:30 bis 10:30 und von 13:00 bis 14:00

Zu dieser Zeit bin ich mit dem Meeting Online und sie können sich einloggen. Bitte nutzen sie die Termine, so dass am 26.06.2020 alles Reibungslos läuft. Ebenfalls haben sie die Möglichkeit mich, Manfred Burger, (habe Gitarre gespielt) telefonisch oder mit Mail zu erreichen.

Hier meine Daten. Manfred Burger 09321 34156 <u>manfred.burger@gmx.de</u>

Noch einige Tipps zum Bedienen und Verhalten.

### Mikro ein und ausschalten:

Eine schöne Ansicht ist auch die

Sie können, wie oben beschrieben, mit einem Butten das Mikro ein und ausschalten. Um zu sprechen müssen sie das Mikro einschalten. Wichtig nach dem Sprechen bitte wieder ausschalten, sonst wir jedes Geräusch, von ihnen zuhause übertragen. Ebenfalls werden sie, wenn ein Geräusch kommt, als Sprecher erkannt, und werden in Großformat angezeigt, dass wiederum die anderen stört. Ich werde also von Zeit zu Zeit, alle Mikros immer wieder stummschalten.

### Immer auf einen bestimmten Bild schalten, zum Beispiel zum Vortragenten.

Wie schon oben beschrieben, wechselt das große Bild (Sprecherbild) wenn ein Mikro ein Geräusch aufnimmt. Will man ein bestimmtes Bild festnageln, kann man dies mit einen Doppelklick auf das gewünschte Bild tun. Zum Lösen auf den Heftnagel klicken.

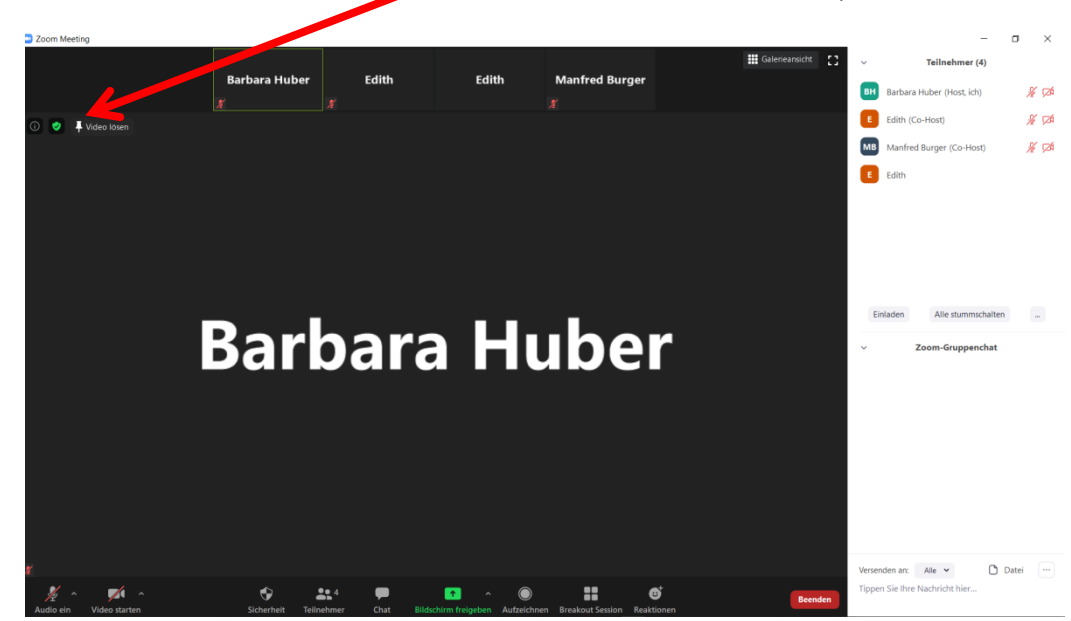

Galerieansicht. Einfach mal ausprobieren.